# THALES

# SafeNet Agent for macOS Logon 2.0.0 INSTALLATION AND CONFIGURATION GUIDE

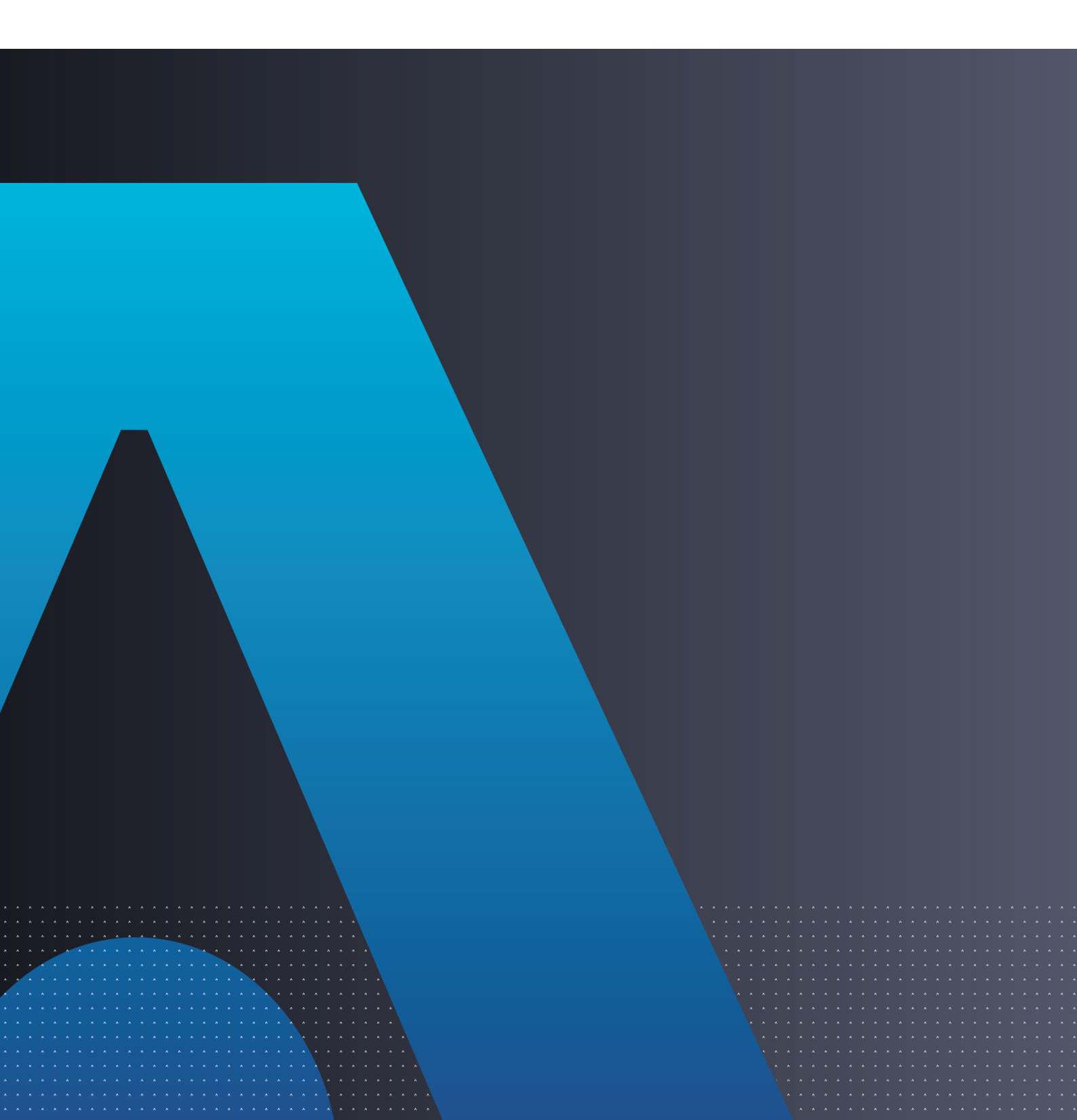

All information herein is either public information or is the property of and owned solely by Thales DIS France S.A. and/or its subsidiaries or affiliates who shall have and keep the sole right to file patent applications or any other kind of intellectual property protection in connection with such information.

Nothing herein shall be construed as implying or granting to you any rights, by license, grant or otherwise, under any intellectual and/or industrial property rights of or concerning any of Thales DIS France S.A. and any of its subsidiaries and affiliates (collectively referred to herein after as "Thales") information.

This document can be used for informational, non-commercial, internal and personal use only provided that:

- The copyright notice below, the confidentiality and proprietary legend and this full warning notice appear in all copies.
- This document shall not be posted on any network computer or broadcast in any media and no modification of any part of this document shall be made.

Use for any other purpose is expressly prohibited and may result in severe civil and criminal liabilities.

The information contained in this document is provided "AS IS" without any warranty of any kind. Unless otherwise expressly agreed in writing, Thales makes no warranty as to the value or accuracy of information contained herein.

The document could include technical inaccuracies or typographical errors. Changes are periodically added to the information herein. Furthermore, Thales reserves the right to make any change or improvement in the specifications data, information, and the like described herein, at any time.

Thales hereby disclaims all warranties and conditions with regard to the information contained herein, including all implied warranties of merchantability, fitness for a particular purpose, title and non-infringement. In no event shall Thales be liable, whether in contract, tort or otherwise, for any indirect, special or consequential damages or any damages whatsoever including but not limited to damages resulting from loss of use, data, profits, revenues, or customers, arising out of or in connection with the use or performance of information contained in this document.

Thales does not and shall not warrant that this product will be resistant to all possible attacks and shall not incur, and disclaims, any liability in this respect. Even if each product is compliant with current security standards in force on the date of their design, security mechanisms' resistance necessarily evolves according to the state of the art in security and notably under the emergence of new attacks. Under no circumstances, shall Thales be held liable for any third party actions and in particular in case of any successful attack against systems or equipment incorporating Thales products. Thales disclaims any liability with respect to security for direct, indirect, incidental or consequential damages that result from any use of its products. It is further stressed that independent testing and verification by the person using the product is particularly encouraged, especially in any application in which defective, incorrect or insecure functioning could result in damage to persons or property, denial of service or loss of privacy.

Copyright © 2018-2022 Thales Group. All rights reserved. Thales and the Thales logo are trademarks and service marks of Thales and/or its subsidiaries and affiliates and are registered in certain countries. All other trademarks and service marks, whether registered or not in specific countries, are the properties of their respective owners.

## CONTENTS

| Preface:                                                                     | 4      |
|------------------------------------------------------------------------------|--------|
| Audience                                                                     | 4      |
| Support Contacts                                                             | 4      |
| Third Party Acknowledgment                                                   |        |
| Document Conventions                                                         | 5      |
| Command Syntax and Typeface Conventions                                      | 5      |
| Notifications and Alerts                                                     | 6      |
| Chapter 1: Introduction                                                      | 7      |
| System Requirements                                                          |        |
| Default Configuration                                                        | 7      |
| SafeNet Agent for macOS Logon - Authentication Methods                       | 8      |
| Domain Authentication                                                        | 8      |
| Offline Authentication                                                       | 8      |
| Prerequisites                                                                |        |
| Chapter 2: Installing, Configuring and Uninstalling the agent using Jamf Pro |        |
| Prerequisites                                                                |        |
| Silent Installation                                                          |        |
| Silent Configuration                                                         | 11     |
| Silent Uninstallation                                                        | 13     |
| Chapter 3: Installing and Uninstalling the asgent using Installation file    | 14     |
| Installing the Agent                                                         |        |
| Silent Installation                                                          |        |
| Uninstalling the Agent                                                       | 18     |
| Chapter 4: Configuring the macOS Logon Agent                                 | 19     |
| Configuring Auth Node in SafeNet server                                      | 10     |
| Configuring Settings within the Agent                                        | 22     |
| Settings                                                                     |        |
| Offline                                                                      |        |
| Logs                                                                         |        |
| Chapter 5: Testing the Solution                                              | 31     |
| List of Lisers Ontion                                                        |        |
| Name and Password Ontion                                                     | ວາ<br> |
|                                                                              |        |

## PREFACE:

This document describes how to install and configure SafeNet Agent for macOS Logon 2.0.0.

## Audience

This document is intended for personnel responsible for maintaining your organization's security infrastructure. This includes SafeNet Agent for macOS Logon users and security officers, key manager administrators, and network administrators. It is assumed that the users of this document are proficient with security concepts.

All products manufactured and distributed by Thales Group are designed to be installed, operated, and maintained by personnel who have the knowledge, training, and qualifications required to safely perform the tasks assigned to them. The information, processes, and procedures contained in this document are intended for use by trained and qualified personnel only.

## Support Contacts

If you encounter a problem while installing, registering, or operating this product, please refer to the documentation before contacting support. If you cannot resolve the issue, contact your supplier or Thales Customer Support.

Thales Customer Support operates 24 hours a day, 7 days a week. Your level of access to this service is governed by the support plan arrangements made between Thales and your organization. Please consult this support plan for further information about your entitlements, including the hours when telephone support is available to you.

## **Customer Support Portal**

The Customer Support Portal, at https://supportportal.thalesgroup.com, is where you can find solutions for most common problems. The Customer Support Portal is a comprehensive, fully searchable database of support resources, including software and firmware downloads, release notes listing known problems and workarounds, a knowledge base, FAQs, product documentation, technical notes, and more. You can also use the portal to create and manage support cases.

**NOTE** You require an account to access the Customer Support Portal. To create a new account, go to the portal and click on the **REGISTER** link.

## Telephone

The support portal also lists telephone numbers for voice contact (Contact Us).

## Third Party Acknowledgment

This document is intended to help users of Thales products when working with third-party software. Material from third-party software is being used solely for the purpose of making instructions clear. Screen images and content obtained from third-party software will be acknowledged.

## **Document Conventions**

This section describes the conventions used in this document.

## Command Syntax and Typeface Conventions

This document uses the following conventions for command syntax descriptions, and to highlight elements of the user interface.

| Format                                          | Convention                                                                                                    |
|-------------------------------------------------|----------------------------------------------------------------------------------------------------|
| bold                                            | <ul> <li>The bold attribute is used to indicate the following:</li> <li>Command-line commands and options that you enter verbatim (Type dir /p.)</li> <li>Button names (Click Save As.)</li> <li>Check box and radio button names (Select the Print Duplex check box.)</li> <li>Dialog box titles (On the Protect Document dialog box, click Yes.)</li> <li>Field names (User Name: Enter the name of the user.)</li> <li>Menu names (On the File menu, click Save.) (Click Menu &gt; Go To &gt; Folders.)</li> <li>User input (In the Date box, type April 1.)</li> </ul> |
| italics                                         | In type, the italic attribute is used for emphasis or to indicate a related document. (See the <i>Installation Guide</i> for more information.)                                                                                                    |
| <variable></variable>                           | In command descriptions, angle brackets represent variables. You must substitute a value for command line arguments that are enclosed in angle brackets.                                                                                                    |
| [ <b>optional</b> ]<br>[ <optional>]</optional> | Represent optional <b>keywords</b> or <variables> in a command line description. Optionally enter the keyword or <variable> that is enclosed in square brackets, if it is necessary or desirable to complete the task.</variable></variables>                                                                                                    |
| { <b>a b c</b> }<br>{ <a> <b> <c>}</c></b></a>  | Represent required alternate <b>keywords</b> or <variables> in a command line description. You must choose one command line argument enclosed within the braces. Choices are separated by vertical (OR) bars.</variables>                                                                                                    |
| [ <b>a b c</b> ]<br>[ <a> <b> <c>]</c></b></a>  | Represent optional alternate keywords or variables in a command line description. Choose one command line argument enclosed within the braces, if desired. Choices are separated by vertical (OR) bars.                                                                                                    |

### Notifications and Alerts

Notifications and alerts are used to highlight important information or alert you to the potential for data loss or personal injury.

#### Tips

Tips are used to highlight information that helps to complete a task more efficiently.

**TIP** This is some information that will allow you to complete your task more efficiently.

#### Notes

Notes are used to highlight important or helpful information.

**NOTE** Take note. Contains important or helpful information.

#### Cautions

Cautions are used to alert you to important information that may help prevent unexpected results or data loss.

**CAUTION!** Exercise caution. Contains important information that may help prevent unexpected results or data loss.

#### Warnings

Warnings are used to alert you to the potential for catastrophic data loss or personal injury.

**\*\*WARNING\*\*** Be extremely careful and obey all safety and security measures. In this situation you might do something that could result in catastrophic data loss or personal injury.

## **CHAPTER 1:** Introduction

The SafeNet Agent for macOS Logon is designed to help macOS customers ensure that valuable resources are accessible only by authorized users. It delivers a simplified and consistent user login experience, virtually eliminates help desk calls related to password management, and helps organizations comply with regulatory requirements.

The use of Two-Factor Authentication (2FA) instead of just traditional static passwords to access a macOS environment is a critical step for information security.

**NOTE** The SafeNet Agent for macOS Logon is supported only on the new console logons, and not when unlocking the screen saver or when a user wakes the system from sleep.

## System Requirements

| Networking Environments                              | > AD Server                                                                                                    |
|------------------------------------------------------|----------------------------------------------------------------------------------------------------|
| Communication<br>Protocols                           | <ul> <li>&gt; Hyper Text Transfer Protocol Secure (HTTPS):</li> <li>Secure Sockets Layer (SSL) 2.0 and above</li> <li>Transport Layer Security (TLS) 1.2 and above</li> </ul>                                                                 |
| Network                                              | > TCP Port 443                                                                                                    |
| Operating Systems                                    | <ul> <li>Monterey v12.0 (and later)</li> <li>Big Sur v11.0.1 (and later)</li> <li>Catalina v10.15.2 (and later)</li> <li>NOTE Assuming the later OS versions are backward compatible.</li> </ul>                                              |
| Supported Authentication<br>Tokens                   | > All authentication tokens currently supported by SafeNet server.                                                                                                    |
| Unsupported Tokens in Offline<br>Authentication Mode | <ul> <li>Challenge-response-enabled tokens, SMS, GrIDsure, and time-based tokens.</li> <li>When using MobilePASS+ in this scenario, the Push OTP feature does not work, but standard One Time Password (OTP) authentication works.</li> </ul> |
| SAS Releases                                         | > SAS PCE/SPE 3.14 (and later)                                                                                                    |

## **Default Configuration**

| Mode                | Description                  |
|---------------------|------------------------------|
| PUSH authentication | > Time-out after 120 seconds |

## SafeNet Agent for macOS Logon - Authentication Methods

The macOS Logon Agent offers two types of authentication methods:

- > Domain Authentication
- > Offline Authentication

#### **Domain Authentication**

**Domain Authentication** refers to the online authentication when the machine is connected to AD. The following diagram describes the authentication flow for a user when machine is connected to domain.

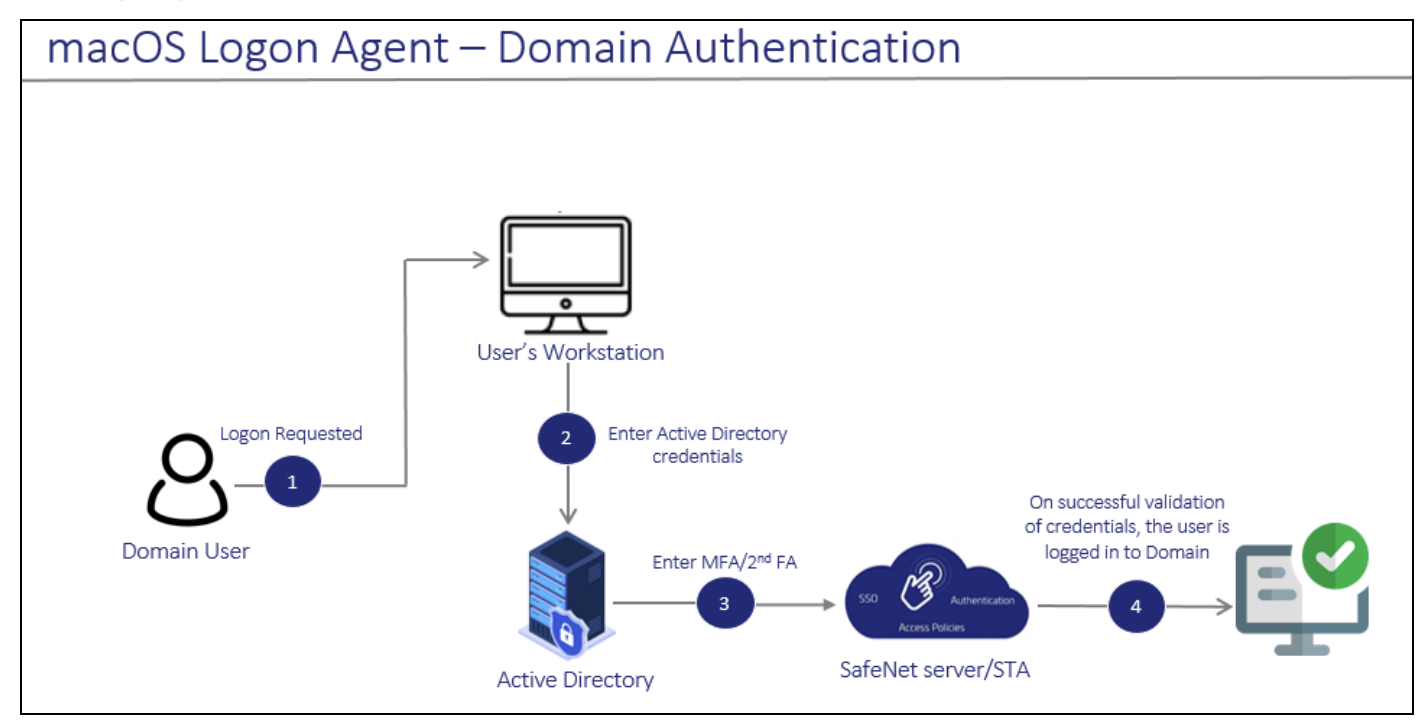

- 1. After invoking the workstation logon, the user is presented with the macOS Native Logon prompt.
- 2. On the macOS Native Logon prompt, the user enters user name (if applicable, the logon domain) and Active Directory (AD) password.
- **3.** Then the user is prompted for the second factor authentication, for example, OTP. The user enters the OTP. The entered credentials are then sent to the SafeNet server for verification.
- 4. On successful validation of both the Active Directory (AD) and SafeNet credentials, the user is logged on to the workstation.

#### **Offline Authentication**

By default, SafeNet Agent for macOS Logon supports offline authentication, which enables users to log on using a SafeNet OTP when there is no connection to the SafeNet server.

**NOTE** To use offline authentication, the user must have completed one successful online authentication. Also, for Active Directory users, the mobile account needs to be enabled within the system preferences of Mac.

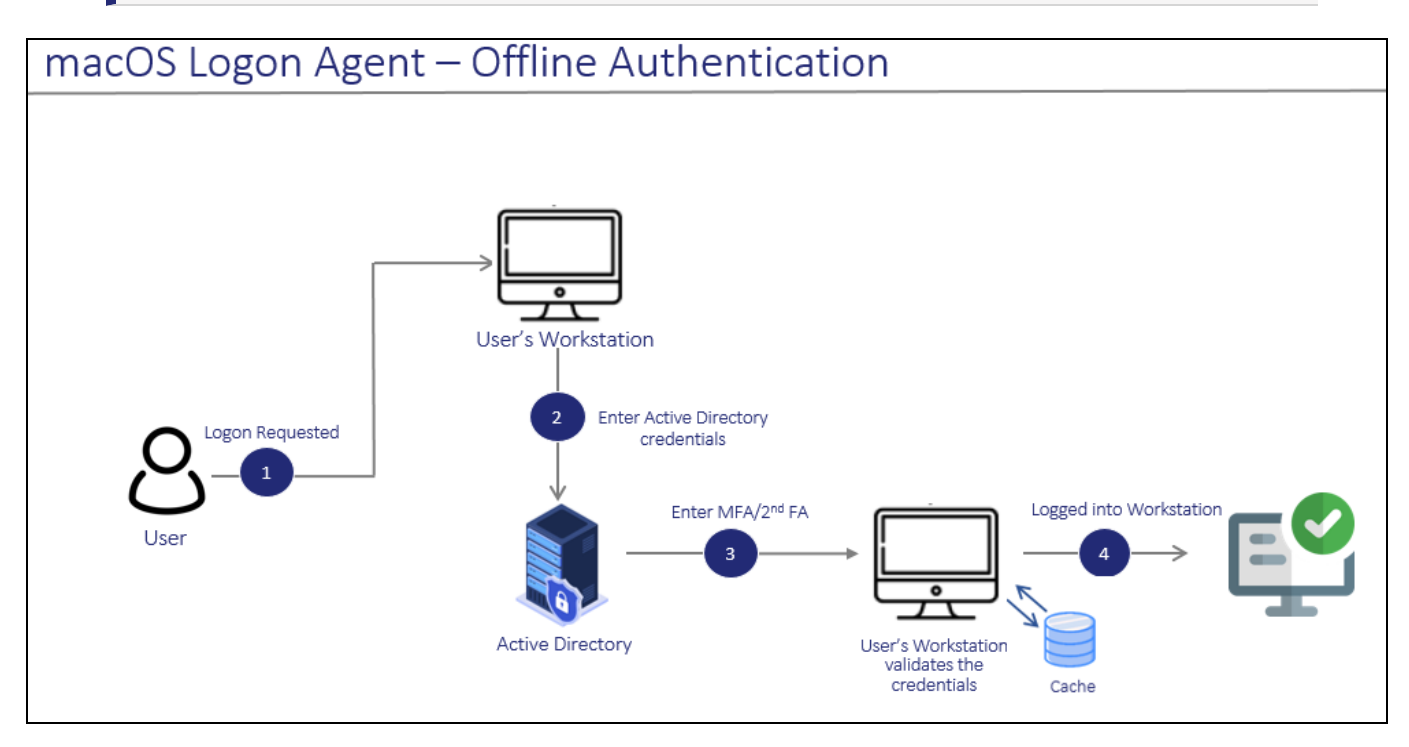

- 1. After invoking the workstation logon, the offline user is presented with the macOS Logon prompt.
- 2. The user enters the user name and Active Directory (AD) password.
- **3.** Then the user is prompted for the second factor authentication, for example, OTP. The user enters the OTP. The entered credentials are then verified by the offline authentication OTP stored on the local workstation.
- 4. On successful validation of both the Active Directory (AD) and SafeNet credentials, the user is logged on to the workstation.

## Prerequisites

- > Ensure that TCP port 443 is open between the SafeNet Agent for macOS Logon and SafeNet server.
- Administrative rights to the macOS machine are required during installation of the SafeNet Agent for macOS Logon.
- If the user connects via AD, they need to bind their Microsoft Active Directory account to the macOS machine.
- > Ensure that an Auth Node is configured in the SafeNet server.

# **CHAPTER 2:** Installing, Configuring and Uninstalling the agent using Jamf Pro

This section describes the steps to perform the installation, configuration and uninstallation of the agent using Jamf Pro. This process is used to deploy the Mac Logon Agent on multiple machines.

## Prerequisites

- > A valid Jamf Pro license purchased from Jamf
- > Jamf Pro setup on the targeted machine

## Silent Installation

Perform the following steps to add and run the policies on a targeted machine:

- 1. Log in to Jamf Pro.
- 2. Click the Settings icon on the top right-hand side corner.
- 3. Select Computer Management, and then click Packages.
- 4. Click New to add a new package.
- 5. In the General tab, enter a Display Name for the package, and then click Choose File to upload SafeNet\_Agent\_For\_macOS\_Installer.pkg.

Click Save at the bottom right-hand side corner.

- 6. To add a policy, click **Computers > Policies** in the left pane, and then click **New**.
- 7. In the Options tab,
  - a. Under General,
    - i. Enter a Display Name for the policy.
    - ii. Select the Enabled check box.
    - iii. Select the options to Trigger Event(s) (to use to initiate the policy) as per your requirement.
    - iv. Select the **Execution Frequency** (frequency at which to run the policy).
  - b. Click Packages, and then click Configure.
    - i. Click Add (next to the package name) to select the above added .pkg file.
    - ii. Select Cloud distribution point from the Distribution Point drop down.
- 8. Select the **Scope** tab, and then add the target computers and target users to run the Jamf policies. You can click **Add**, displayed next to **Selected Deployment Targets** to add a specific target.

Click Save.

**9.** Execution of the policy to install the Mac Logon Agent by using Jamf Pro policies on the targeted machine will be done automatically (based on the configured trigger event).

## Silent Configuration

Perform the following steps to configure the agent on a targeted machine:

1. Add the following parameters in the **sampleConfig.agent** file (available in the package):

```
{
"Data": {
"Communication": {
"PrimaryTokenValidatorUrl": "",
"SecondaryTokenValidatorUrl": "",
"agentStatus": "0",
"emergencyPassword": "1",
"logLevel": "3",
"defaultAuthenticator": "1"
"sslCertificate": "1",
"usernameFormat": "0",
"bsidkeyPath": "/usr/local/thales/MLA/",
"byPassAdmin": "1",
}
}
}
```

| Parameter                                | Functionality                                             | Values                                     |
|------------------------------------------|-----------------------------------------------------------|--------------------------------------------|
| PrimaryTokenValidatorUrl<br>[Mandatory]  | Primary Server URL                                        |                                            |
| agentStatus [Mandatory]                  | To turn on/off the macOS Logon<br>Agent                   | 0- Off, 1- On<br>Default: Off              |
| bsidkeyPath [Mandatory]                  | Downloaded .bsidkey file path location                    |                                            |
| sslCertificate [Optional]                | To enable/disable SSL Certificate check                   | 1 - enable, 0 - disable<br>Default: enable |
| SecondaryTokenValidatorUrl<br>[Optional] | Secondary Server URL                                      |                                            |
| byPassAdmin [Optional]                   | To bypass strong authentication for domain administrators | 0- No, 1-Yes<br>Default: Yes               |
| emergencyPassword<br>[Optional]          | To allow use of emergency<br>passwords                    | 0- No, 1-Yes<br>Default: Yes               |

| Parameter                          | Functionality                                                         | Values                                                                                                    |
|------------------------------------|-----------------------------------------------------------------------|----------------------------------------------------------------------------------------------------|
| usernameFormat [Optional]          | To set the username format                                            | 0- username, 1-<br>domain\username, 2-<br>user@domain.com<br>Default: username                                           |
| logLevel [Optional]                | To set the minimum Log level                                          | <b>0</b> - Critical, <b>1</b> - Error, <b>2</b> -<br>Warning, <b>3</b> - Info, <b>4</b> - Debug<br><b>Default</b> : Info |
| defaultAuthenticator<br>[Optional] | Automatically use the default authenticator that is set for each user | 0 - No, 1 - Yes<br>Default : Yes                                                                                         |

- 2. Copy the content of the updated sampleConfig.agent file.
- Open Configure\_macLogon script file and paste the content (that you copied in the previous step) in line
   3 between ' and ':

echo 'copied\_content' > /usr/local/thales/MLA.agent

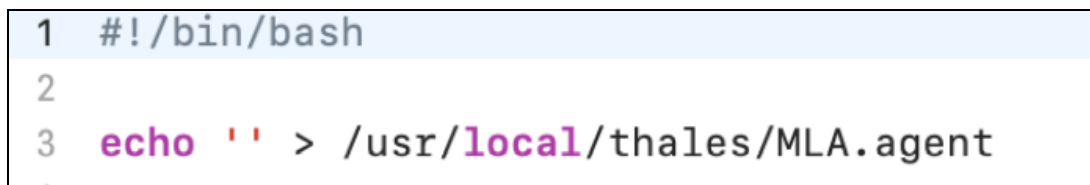

- 4. In **Jamf Pro**, click the **Settings** icon on the top right-hand side corner.
- 5. Select Computer Management, and then click Scripts.
- 6. Click New on top right-hand side corner to add a new script.
  - a. In the General tab, enter a Display Name for the script.
  - b. In the Script tab, copy and paste the updated Configure\_macLogon.sh script.
  - c. Click Save.
- 7. To add a policy,
  - **a.** Perform Step 6 and Step 7 > Point A of the above section.
  - **b.** Click **Script**, and then click **Configure**. Now, click **Add** (next to the script name) to select the above added script.
  - c. Select the **Scope** tab, and then add the target computers and target users to run the Jamf policies. You can click **Add**, displayed next to **Selected Deployment Targets** to add a specific target.
  - d. Click Save.
- 8. Execution of the policy to configure the Mac Logon Agent by using Jamf Pro policies on the targeted machine will be done automatically (based on the configured trigger event).

## Silent Uninstallation

Perform the following steps to uninstall the agent on the targeted machine:

- 1. In **JamfPro**, click the **Settings** icon on the top right-hand side corner.
- 2. Select Computer Management, and then click Scripts.
- 3. Click New on top right-hand side corner to add a new script.
- 4. In the General tab, enter a Display Name for the script.
- 5. In the Script tab, copy and paste SafeNet\_Agent\_For\_macOS\_UnInstaller.sh script.
- 6. Click Save.
- 7. To add a policy, perform Step 8 of the above section.
- 8. Execution of the policy to uninstall the Mac Logon Agent by using Jamf Pro policies on the targeted machine will be done automatically (based on the configured trigger event).

# **CHAPTER 3:** Installing and Uninstalling the asgent using Installation file

You can install the SafeNet Agent for macOS Logon using either the wizard or install it silently. This section also describes the uninstallation process.

**NOTE** Administrative rights to the macOS system are required for installing, configuring, and uninstalling the SafeNet Agent for macOS Logon.

## Installing the Agent

Perform the following steps to install the agent:

- Locate the installation file and run the following installer: SafeNet\_Agent\_For\_macOS\_Installer.pkg
- 2. Perform the following steps in the Installation wizard:
  - a. On the Introduction page, click Continue.

| • • • |                         | 💝 Install SafeNet Agent For macOS                                        | ٨ |
|-------|-------------------------|--------------------------------------------------------------------------|---|
|       |                         | Welcome to the SafeNet Agent For macOS Installer                         |   |
| •     | Introduction<br>License | You will be guided through the steps necessary to install this software. |   |
|       | Destination Select      |                                                                          |   |
|       | Installation Type       |                                                                          |   |
|       | Installation            |                                                                          |   |
| •     | Summary                 |                                                                          |   |
|       |                         | Go Back Continue                                                         | • |

**b.** On the **License Agreement** page, read the software license agreement, click **Continue** and to proceed, and click **Agree** to accept the license agreement.

| • • •                                                                                                    | Install SafeNet Agent For macOS                                                                                                    | 8 |
|----------------------------------------------------------------------------------------------------|----------------------------------------------------------------------------------------------------|---|
|                                                                                                    | Software License Agreement                                                                                                    |   |
| <ul> <li>Introduction</li> <li>License</li> <li>De</li> <li>To continue insta<br/>software license</li> <li>Click Agree to con<br/>the Installer.</li> </ul> | SOFTWARE LICENSE AGREEMENT<br>IMPORTANT - READ THESE TERMS CAREFULLY BEFORE DOWNLOADING,<br>INSTALLING OR USING THIS SOFTWARE. BY DOWNLOADING OR INSTALLING<br>THIS SOFTWARE. YOU ACKNOWLEDGE THAT YOU HAVE READ THIS LICENSE<br>alling the software you must agree to the terms of the<br>agreement.<br>Installation and quit the<br>provide the installation and quit the                                  |   |
| Read License                                                                                                    | Disagree Agree<br>by<br>Satewet to you are reserved by Satewet, and all implied incenses are discalmed.<br>2. Ownership.<br>You have no ownership rights in the Software. Rather, you have a license to use the<br>Software as long as this License Agreement remains in full force and effect. Ownership of<br>the Software, Documentation and all intellectual property rights therein shall remain at all |   |
|                                                                                                    | Print Save Go Back Continue                                                                                                    |   |

#### c. On the Destination Select page, click Continue.

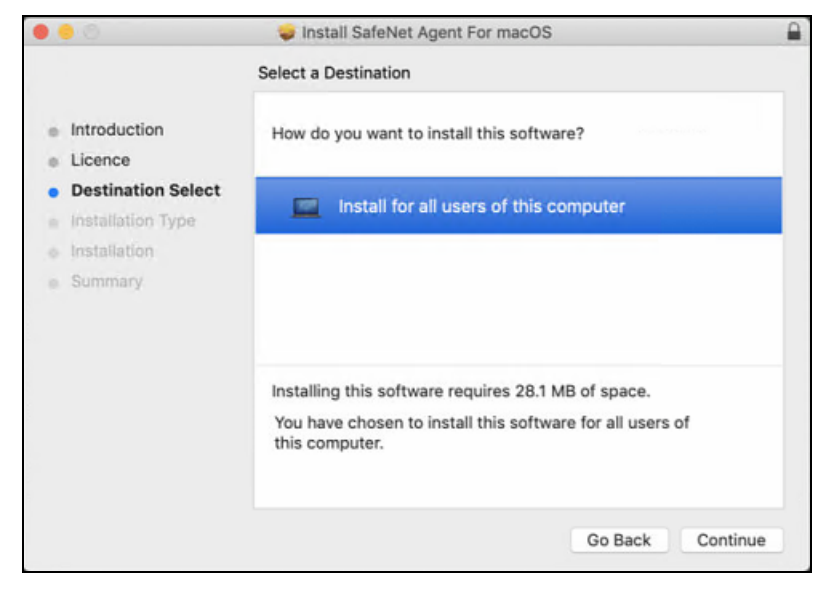

d. On the Installation Type page, click Install.

| • • •                                                                                                    | 😺 Install SafeNet Agent For macOS                                                                                                    |
|----------------------------------------------------------------------------------------------------|----------------------------------------------------------------------------------------------------|
|                                                                                                    | Standard Install on "Monterey"                                                                                                    |
| <ul> <li>Introduction</li> <li>License</li> <li>Destination Select</li> <li>Installation Type</li> <li>Installation</li> <li>Summary</li> </ul> | This will take 25.2 MB of space on your computer.<br>Click Install to perform a standard installation of this software<br>for all users of this computer. All users of this computer will<br>be able to use this software. |
|                                                                                                    | Go Back Install                                                                                                    |

e. Enter the administrator's Username and Password, and click Install Software.

| • • •                                                                                                    | Install SafeNet Agent For macOS                                                                                                    |
|----------------------------------------------------------------------------------------------------|----------------------------------------------------------------------------------------------------|
|                                                                                                    | Installing SafeNet Agent For macOS                                                                                                    |
| <ul> <li>Introduction</li> <li>License</li> <li>Destination Select</li> <li>Installation Type</li> <li>Installation</li> <li>Summary</li> </ul> | Installer<br>Installer is trying to install new software.<br>Enter your password to allow this.<br>admin<br>Password<br>Install Software |
|                                                                                                    | Cancel                                                                                                    |
|                                                                                                    | Go Back Continue                                                                                                    |

After successful authentication, the agent gets installed, and a successful installation message is displayed.

| <text><list-item><list-item><list-item><list-item><list-item><list-item><list-item><list-item><list-item><list-item><list-item></list-item></list-item></list-item></list-item></list-item></list-item></list-item></list-item></list-item></list-item></list-item></text> | • • •                                                                                                    | 💝 Install SafeNet Agent For macOS                                                                                                 | ۵ |
|----------------------------------------------------------------------------------------------------|----------------------------------------------------------------------------------------------------|----------------------------------------------------------------------------------------------------|---|
| Go Back Close                                                                                                    | <ul> <li>Introduction</li> <li>License</li> <li>Destination Select</li> <li>Installation Type</li> <li>Installation</li> <li>Summary</li> </ul> | The installation was completed successfully.<br><b>The installation was successful.</b><br>The software was installed.<br>Co Back |   |

**NOTE** The agent files are installed at a fixed location.

## **Silent Installation**

To install the SafeNet Agent for macOS Logon in silent mode, perform the following steps:

- 1. Open the terminal and navigate to the folder that contains the installer.
- 2. Run the following command from the command line:

```
sudo installer -store -pkg SafeNet_Agent_For_macOS_Installer.pkg -target /
```

- 3. To configure the agent in SAS PCE:
  - a. Update the sampleConfig.agent (available in the downloaded package) as per your requirement.
  - b. Copy the content of the updated sampleConfig.agent file.
  - c. Open **Configure\_macLogon.sh** script file and paste the value (that you have copied in the previous step) in **line 3** between ' and '.

```
echo 'copied_content' > /usr/local/thales/MLA.agent
```

```
1 #!/bin/bash
2
3 echo '' > /usr/local/thales/MLA.agent
```

d. Run Configure\_macLogon using the following command:

```
sh Configure_macLogon
```

## Uninstalling the Agent

You can uninstall the SafeNet Agent for macOS Logon in two ways:

Perform the following steps to uninstall the agent:

- 1. Run SafeNet\_Agent\_For\_macOS\_UnInstaller, provided with the installer package.
- 2. Enter your local administrator password.

#### Or,

Perform the following steps using the terminal:

- 1. Navigate to the directory where the package is downloaded.
- 2. Run the following command: sh SafeNet\_Agent\_For\_macOS\_UnInstaller
- 3. Enter the administrator password.

All the installed files of macOS Logon Agent will be uninstalled.

# **CHAPTER 4:** Configuring the macOS Logon Agent

This section describes the steps to configure an Auth Node in the SafeNet server and explains the management console settings to configure various options available within the agent.

- > Configuring Auth Node in SafeNet server
- > Configuring Settings within the Agent

## Configuring Auth Node in SafeNet server

An **Auth Node** enables you to configure the macOS Logon agent so that it can send authentication requests to your Virtual Server in the SafeNet server. To add an Auth Node, perform the following steps:

1. Click Virtual Servers > Comms > Auth Nodes (Module) > Auth Nodes (Task).

| Virtual Servers | A | dministratio | n                  |             |               |                |              |           |        |       |  |
|-----------------|---|--------------|--------------------|-------------|---------------|----------------|--------------|-----------|--------|-------|--|
| Shortcuts       | < | Manage: Tes  | t and Troubleshool | ting        |               |                |              |           |        |       |  |
| Create User     |   | Snapshot     | Assignment         | Tokens      | Groups        | Reports        | Self-Service | Operators | Policy | Comms |  |
|                 |   | Communic     | ations             |             |               |                |              |           |        |       |  |
|                 |   | Authentica   | tion Processi      | ng          |               |                |              |           |        |       |  |
| Auth No         |   |              | S                  |             |               |                |              |           |        |       |  |
|                 |   | Auth Nodes:  |                    |             |               |                |              |           |        |       |  |
|                 |   | Task         |                    | Description | 1             |                |              |           |        |       |  |
|                 |   | Auth Nodes   |                    | Create and  | configure Aut | hentication No | des          |           |        |       |  |

2. Click Add to add an Auth Node.

| Auth Nodes                                                                             |                                               |                                                                                                  | ⊞ 6                                                                                                    | ) -je          |
|----------------------------------------------------------------------------------------|-----------------------------------------------|--------------------------------------------------------------------------------------------------|----------------------------------------------------------------------------------------------------|----------------|
| Auth Nodes:                                                                            |                                               |                                                                                                  |                                                                                                    |                |
| Task                                                                                   | Description                                   |                                                                                                  |                                                                                                    |                |
| Auth Nodes                                                                             | Create and config                             | ure SafeNet Authentication Service Authentic                                                     | cation Nodes                                                                                                    |                |
| Auth Nodes:<br>Using the RADIUS protocol ov<br>For improved security and for<br>Guide. | ver the Internet provi<br>alternatives to RAD | ides limited security of the traffic between th<br>DIUS traffic, refer to the recommendations in | e organization's data center and the authentication sen<br>cluded in the SafeNet Authentication Service Administr | vice.<br>rator |
| Add                                                                                    | Change Log                                    | Cancel                                                                                           |                                                                                                    |                |
| Primary RADIUS Server IP:nnr                                                           | n.nn.nn.nn:nnn                                | Primary Agent: domain.com:nnn                                                                    | Max. Auth Nodes:10                                                                                                | 0              |
| Failover RADIUS Server IP:nnr                                                          | n.nn.nn.nn:nnn                                | Failover Agent: domain.com:nnn                                                                   |                                                                                                    |                |
| No Records                                                                             |                                               |                                                                                                  |                                                                                                    |                |

You can click Change Log to view the last five changes to Auth Nodes.

**NOTE** The number of Auth Nodes that can be added is limited to the **Max. Auth Nodes** value entered in On-Boarding > Services. For more information, refer to the *SAS Service Provider Administrator Guide*. To increase this value, contact your Service Provider.

3. The Add Auth Node section displays. Complete the fields provided to accurately describe the Auth Node, as follows:

| Add Auth Node             |                                                                                 |
|---------------------------|---------------------------------------------------------------------------------|
| Save Cancel               |                                                                                 |
| Auth Nodes                |                                                                                 |
| Auth Node Name:           | Exclude from PIN change requests                                                |
| Resource Name:            | Configure FreeRADIUS Synchronization                                            |
| Host Name:                | Shared Secret:                                                                  |
| Low IP Address In Range:  | Confirm Shared Secret:                                                          |
| High IP Address In Range: | FreeRADIUS synchronization may take up to 5 minutes to propagate in the system. |

- Auth Node Name Enter a descriptive name of the device that can be used to indicate the vendor and model of the Auth Node product.
- Resource Name Identifies in a push notification which authentication node it relates to, so the user can be sure they are authenticating a valid node. By default, this is the Auth Node Name. Unlike Auth Node Name, the Resource Name does not have to be unique.

**NOTE** If authentication nodes are shared, the **Resource Name** is inherited from the parent account. If authentication nodes are shared with child accounts, make sure that the **Resource Name** is also meaningful to users of these child accounts.

Host Name — Indicates the FQDN (Fully Qualified Domain Name) of the Auth Node. This entry is
optional.

- **IP Address** Indicates the external IP address of the agent (that is, the address from which the Accounts virtual server will receive authentication requests). This field must conform to IPv4 or IPv6 address standards.
- 4. Click Save to save your changes or click Cancel to discard your changes.

The **Auth Nodes** section lists the configured auth nodes. Click **Edit** to edit and **Remove** to remove the corresponding Auth Node configuration.

## Configuring Settings within the Agent

Use the **SafeNet Logon Configuration** to configure various options available within the agent. To configure settings, the following tabs are available:

- > Settings
- > Offline
- > Logs

### Settings

This tab deals with the connection options for the SafeNet server.

| SafeNet Logon Configuration                                                                                                    |
|----------------------------------------------------------------------------------------------------|
| Settings Offline Logs                                                                                                    |
| 1. Choose Authentication Options                                                                                                    |
| ✓ Turn on agent                                                                                                    |
| Bypass strong authentication for domain administrators                                                                                                    |
| Allow use of emergency passwords                                                                                                    |
| Automatically trigger MobilePASS+ Push, GrlDsure or SMS/Email authentication                                                                                      |
| Submit the username in the following format:                                                                                                    |
| O username                                                                                                    |
| domain\username (NetBIOS format)                                                                                                    |
| username@domain.com (UPN format)                                                                                                    |
| 2. Load your Configuration File                                                                                                    |
| STA configuration                                                                                                    |
| Configuration file: Browse                                                                                                    |
| SAS PCE configuration                                                                                                    |
| Primary Server: Enter Primary Hostname                                                                                                    |
| Secondary Server: Enter Secondary Hostname                                                                                                    |
| ✓ Check SSL certificate                                                                                                    |
| Agent BSID key: Load from file                                                                                                    |
| 3. Check Connectivity                                                                                                    |
| Test Connectivity with authentication servers Test                                                                                                    |
| 4. Test Authentication                                                                                                    |
| Ensure that you can authenticate successfully before you turn on the agent. Use your local username, as defined in the macOS System Preferences > Users & Groups. |
| Username: Result:                                                                                                    |
| Passcode:                                                                                                    |
| Test                                                                                                    |
| OK Cancel Apply                                                                                                    |

#### **Choose Authentication Options**

Authentication options are used in the process of authenticating information received from authentication sources.

- > Turn on agent: This option turns the SafeNet Agent for macOS Logon On or Off.
- > Bypass strong authentication for domain administrators: This option allows the following user groups to be exempt from SafeNet authentication during login:
  - Domain Admins
  - Administrators
  - Enterprise Admins
  - Schema Admins
  - DNS Admins

Default Setting: Enabled

#### NOTE

- > Nested groups are not supported.
- > Local Admins cannot be exempted from OTP.
- > Allow use of emergency passwords: This allows the use of emergency passwords in the offline mode.
- Automatically trigger MobilePASS+ Push, GrIDsure or SMS/Email authentication: Select this option to trigger the automatic challenge. If this option is not selected, the user must submit an empty passcode manually for using MobilePASS+ Push, GrIDsure or SMS/Email authentication.

Default Setting: Enabled

#### Submit the username in the following format:

Select any of the following format, based on the user synchronization between AD and STA:

> username: Selecting this option validates the username that is synced in the SafeNet server.

Default Setting: Enabled

> domain\username(NetBIOS format): Select if the username exists in the SafeNet server with the prefix domain\.

Default Setting: **Disabled** 

> username@domain.com (UPN format): Select if the username exists in the SafeNet server with the suffix @domain.

Default Setting: **Disabled** 

#### Load Your Configuration File

STA configuration: [Default] This option enables the configuration of macOS Logon agent using STA. It requires a unique agent configuration file. After configuring the agent using this option, the SAS PCE configuration option will be disabled.

Configuration file: Use this setting to select the agent configuration file, which you have previously
downloaded from the Download and Deploy section in STA. Click Browse to specify the location of
the agent's configuration file.

**NOTE** For more information, refer to SafeNet Agent for macOS Logon STA documentation.

- SAS PCE configuration: Select this option to configure the agent using SAS PCE. It requires a unique BSID key file.
  - Primary Server: Enter the Primary Server Hostname of the SafeNet server.
  - Secondary Server: Enter the Secondary Server Hostname of the SafeNet server.
    - Check SSL certificate: If selected, the agent validates the certificate from the SafeNet server. The SSL certificate check is enabled by default.
  - Agent BSID key: This setting is used to specify the location of the Agent's BSID key File. Click Load from file to select the file.

To use the AES-GCM key standard, the administrator needs to download a new *Agent.bsidkey* file from the SafeNet server. Perform the following steps:

- Login to your SafeNet server account, and navigate to COMMS > Authentication Processing.
- 2. Under Task list, click Authentication Agent Settings link and download the Agent.bsidkey file.
- 3. Now, click Browse to update the *Agent.bsidkey* file at SafeNet Agent Configuration > Settings > Agent BSID key.

#### NOTE

> If you want to upgrade, you can select STA configuration later. There is no need to uninstall the agent explicitly.

> If you select STA configuration, agent cannot be configured for SAS PCE.

#### **Check Connectivity**

Under this section, click **Test** to run a communication test to verify the connection to the SafeNet server.

#### **Test Authentication**

This allows administrators to test authentication between the agent and the SafeNet server.

**NOTE** The User Name format needs to be the same as defined for use in the SafeNet server.

#### **Apply Agent Settings**

Click **Apply/Ok** for saving the agent settings. If it is the first time testing the authentication, a confirmation dialog will be displayed. If the authentication is not tested previously, the below pop-up is displayed:

|                                                                                                    | Sa                     | afeNet Logon Config                                  | uration    |           |                |
|----------------------------------------------------------------------------------------------------|------------------------|------------------------------------------------------|------------|-----------|----------------|
|                                                                                                    | (                      | Settings Offline                                     | Logs       |           |                |
| 1. Choose Authentic                                                                                                    | ation Option           | S                                                    |            |           |                |
| <ul> <li>Turn on ag</li> <li>Bypass str</li> <li>Allow use</li> <li>Automatic</li> </ul>                                                                          |                        |                                                      | ors<br>SMS | 6/Email a | authentication |
| Submit the us <ul> <li>username</li> </ul>                                                                                                    | Aut                    | hentication has not been tested.                     |            |           |                |
| username                                                                                                    | lf authentio<br>be loo | cation doesn't work, you<br>cked out of your machine | might      |           |                |
| 2. Load your Cont                                                                                                    | Т                      | est Authentication                                   |            |           |                |
| O STA conf<br>Config                                                                                                    |                        | Apply Anyway                                         |            |           | Browse         |
| SAS PCE co                                                                                                    | ontiguration           | n                                                    |            |           |                |
| Primary S                                                                                                    | erver:                 | Enter Primary Host                                   | name       |           |                |
| Secondar                                                                                                    | y Server:              | Enter Secondary H                                    | ostname    |           |                |
|                                                                                                    |                        | Check SSL certif                                     | icate      |           |                |
| Agent BS                                                                                                    | ID key:                |                                                      |            |           | Load from file |
| 3. Check Connectivi                                                                                                    | ty                     |                                                      |            |           |                |
| Test Connectivity                                                                                                    | with auth              | entication servers                                   |            | Test      |                |
| 4. Test Authenticatio                                                                                                    | n                      |                                                      |            |           |                |
| Ensure that you can authenticate successfully before you turn on the agent. Use your local username, as defined in the macOS System Preferences > Users & Groups. |                        |                                                      |            |           |                |
| Username:                                                                                                    |                        | Res                                                  | ult:       |           |                |
| Passcode:                                                                                                    |                        |                                                      |            |           |                |
|                                                                                                    |                        | Test                                                 |            |           |                |
|                                                                                                    |                        |                                                      | ОК         | Car       | Apply          |
|                                                                                                    |                        |                                                      |            |           |                |

If you click **Apply anyway**, a dialog box prompting administrator password will be displayed.

**NOTE** After applying the changes, log off is mandatory for the SafeNet Agent for macOS Logon authentication.

| • | •                                              | Ś                       | SafeNet Logon Configuration                                                                            |
|---|------------------------------------------------|-------------------------|----------------------------------------------------------------------------------------------------|
|   |                                                |                         | Settings Offline Logs                                                                                  |
|   | 1. Choose Authentication                       | on Option               | ns                                                                                                    |
|   | 🗹 Turn on agent                                |                         |                                                                                                    |
|   | 🗹 Bypass strong                                | authenti                | ication for domain administrators                                                                      |
|   | 🗸 Allow use of en                              | nergenc                 | cy passwords                                                                                           |
|   | 🗸 Automatically t                              | rigger M                | NobilePASS+ Push, GrIDsure or SMS/Email authentication                                                 |
|   | Submit the userna                              | me ir                   |                                                                                                    |
|   | <ul> <li>username</li> </ul>                   |                         |                                                                                                    |
|   | domain\userna                                  | me (I                   |                                                                                                    |
|   | username@dor                                   | nain.                   |                                                                                                    |
|   | 2 Load your Configura                          | tion F                  | SafeNet Logon Configuration                                                                            |
|   | STA configura                                  | tion                    | SafeNet Logon Configuration wants to                                                                   |
|   | Configuratio                                   | on file                 | make changes.                                                                                          |
|   |                                                |                         | Enter your password to allow this.                                                                     |
|   | SAS PCE con                                    | igura                   | admin                                                                                                  |
|   | Primary Ser                                    | ver:                    | Passward                                                                                               |
|   | Secondary :                                    | Serve                   | Password                                                                                               |
|   |                                                |                         | Cancel OK                                                                                              |
|   | Agent BSID                                     | key:                    | Load from file                                                                                         |
|   | 3. Check Connectivity                          |                         |                                                                                                    |
|   | Test Connectivity w                            | ith auth                | entication servers Test                                                                                |
|   | 4. Test Authentication                         |                         |                                                                                                    |
|   | Ensure that you can a<br>local username, as de | uthentica<br>fined in t | ate successfully before you turn on the agent. Use your the macOS System Preferences > Users & Groups. |
|   | Username:                                      |                         | Result:                                                                                                |
|   | Passcode:                                      |                         |                                                                                                    |
|   |                                                |                         |                                                                                                    |
|   |                                                |                         | Test                                                                                                   |
|   |                                                |                         | OK Cancel Apply                                                                                        |

### Offline

The **Offline** tab deals with the end-user offline authentication settings. It displays the current amount of offline authentication attempts, allows for the customization of the minimum warning notification threshold, and the ability to replenish manually the offline OTP store.

| SafeNet Logon Configuration                                                                                                    |
|----------------------------------------------------------------------------------------------------|
| Settings Offline Logs                                                                                                    |
| Offline Authentication Settings                                                                                                    |
| Offline authentications allow you to log on when you are not connected to a network.<br>When the minimum offline threshold is met, a message reminds you to authenticate online<br>and renew the cache of offline passcodes. |
| Remaining offline authentication 0                                                                                                    |
| Minimum offline threshold 10                                                                                                    |
| Manually Replenish                                                                                                    |
| Authenticate with your account to manually replenish your passcode cache and log on to your machine even when you are not connected to a network.                                                                            |
| Username: Result:                                                                                                    |
| Passcode:                                                                                                    |
| Authenticate                                                                                                    |
|                                                                                                    |
|                                                                                                    |
|                                                                                                    |
|                                                                                                    |
|                                                                                                    |
|                                                                                                    |
|                                                                                                    |
|                                                                                                    |
|                                                                                                    |
|                                                                                                    |
|                                                                                                    |
|                                                                                                    |
| OK Cancel Apply                                                                                                    |

#### **Offline Authentication Settings**

The SafeNet Agent for macOS Logon allows users to log in to their workstations when the SafeNet server is not available.

Remaining offline authentication: The number of SafeNet authentication available before the user must authenticate against the SafeNet server or perform a manual replenish. The offline authentication value is a global configuration setting configured within the Policy Admin, Authentication Policy section of the SafeNet Manager. Default Value: 100

> Minimum offline threshold: The user will see a warning to authenticate against the SafeNet server or perform a manual replenish if this value is reached.

The value may range between 5 and 99.

Default Value: 10

#### **Manually Replenish**

The offline store is automatically replenished when a user returns and logs in to the corporate network, but if the offline store expires while the user is still at a remote location, the **Manually Replenish** option allows the admin user to refill their offline authentication store remotely.

**NOTE** The User Name format needs to be the same as defined for use in the SafeNet server.

To replenish an offline authentication store manually, perform the following steps:

- 1. Establish a VPN connection to the corporate network.
- 2. Open the SafeNet Agent for macOS Logon Configuration tool as an administrator.
- 3. Enter user's SafeNet credentials in the Passcode field, and click Test.
- 4. The SafeNet Agent for macOS Logon contacts the SafeNet server to verify the logon credentials. If the credentials are valid, the offline authentication is restored, otherwise, the user will receive a warning message to retry the authentication attempt.

### Logs

| • •              | Saf              | eNet Logon Confi      | guration |     |               |
|------------------|------------------|-----------------------|----------|-----|---------------|
|                  | Se               | ettings Offline       | Logs     |     |               |
| Log Level        |                  |                       |          |     |               |
| Set the mini     | mum log level to | write in the log file |          |     |               |
| Critical         | Error            | Warning               | I        | nfo | Debug         |
| Log File Locatio | n                |                       |          |     |               |
| /usr/local/tha   | lles/MLA/log     |                       |          |     |               |
|                  |                  |                       |          |     | Open Location |
|                  |                  |                       |          |     |               |
|                  |                  |                       |          |     |               |
|                  |                  |                       |          |     |               |
|                  |                  |                       |          |     |               |
|                  |                  |                       |          |     |               |
|                  |                  |                       |          |     |               |
|                  |                  |                       |          |     |               |
|                  |                  |                       |          |     |               |
|                  |                  |                       |          |     |               |
|                  |                  |                       |          |     |               |
|                  |                  |                       |          |     |               |
|                  |                  |                       |          |     |               |
|                  |                  |                       |          |     |               |
|                  |                  |                       |          |     |               |
|                  |                  |                       |          |     |               |
|                  |                  |                       |          |     |               |
|                  |                  |                       |          |     |               |

#### Log Level

This setting adjusts the logging level. Each log message has an associated LogLevel, which depicts the importance and urgency of the message. The logs are maintained according to the set LogLevel. For log levels 1, 2, and 3, only the initial connection between the agent and the server, and any failed connection attempts are logged.

Drag the pointer on the **Logging level adjustment** scale to the required level:

- > 1 Critical: [Only critical] Very severe error events that might cause the application to terminate.
- 2 Error: [Critical and errors] Error events that prevent normal program execution, but might still allow the application to continue running.

- > 3 Warning: [Critical, errors, and warnings] Potentially harmful error events.
- > 4 Info: [Critical, errors, warnings, and information messages] Informational error events that highlight the progress of the application. (Default Option)
- 5 Debug: [All available information] Detailed tracing error events that are useful to debug an application. (Recommended)

The Log files are stored at a fixed location (/usr/local/thales/MLA/log).

## **CHAPTER 5:** Testing the Solution

You can test the macOS Logon agent using any of the following two options. Perform the following steps:

## List of Users Option

The following displays the login screen for different user types:

1. On the logon tile, click your **Username** to log in to the macOS Logon agent.

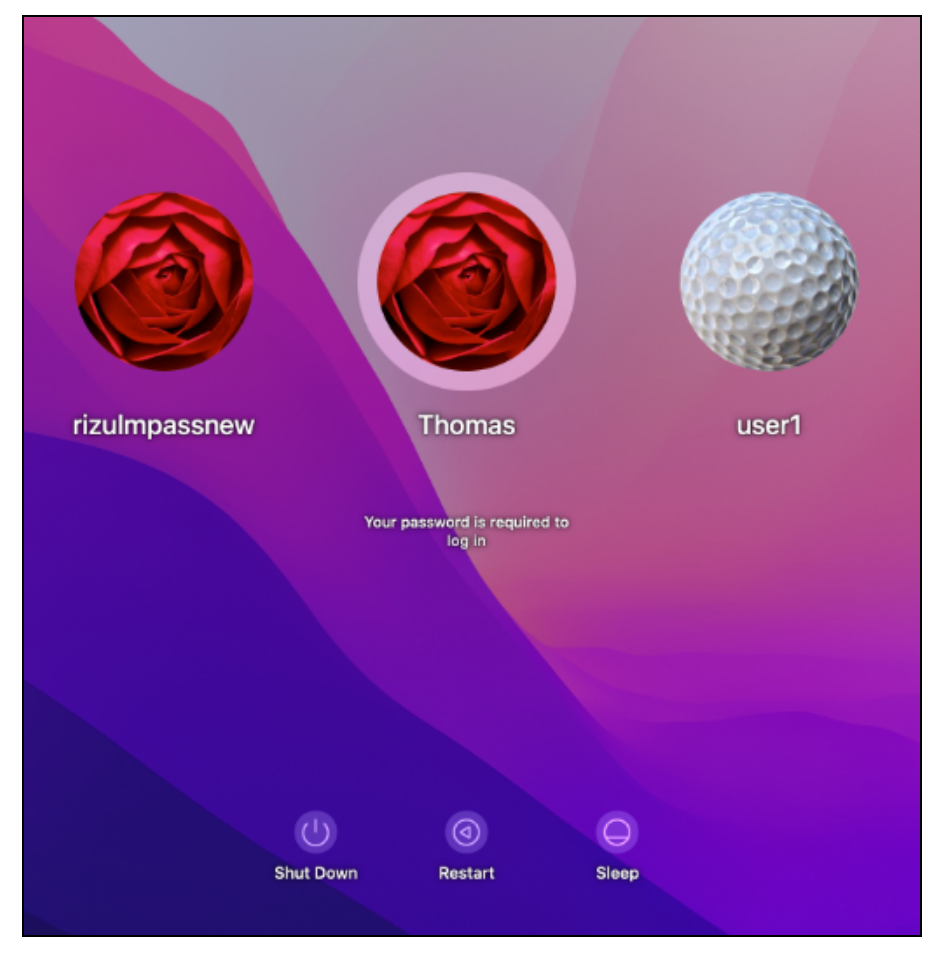

2. In the **Password** field, enter your password and click .

|           | Thomas             |        |  |
|-----------|--------------------|--------|--|
| € U       | nter Password      |        |  |
| Your      | password is requir | red to |  |
|           |                    |        |  |
|           |                    |        |  |
|           |                    |        |  |
|           |                    |        |  |
| U         | 0                  | Q      |  |
| Shut Down | Restart            | Sleep  |  |
|           |                    |        |  |

3. In the **Passcode** field, enter the SafeNet OTP and click **o** to complete the authentication.

| Enter a nasscor | SafeNet Logon |       |  |
|-----------------|---------------|-------|--|
|                 |               |       |  |
| Cancel          |               | Login |  |
|                 |               |       |  |
|                 |               |       |  |
| Shut Down       | Restart       | Sleep |  |

## Name and Password Option

1. Enter your Username and Password, and then click .

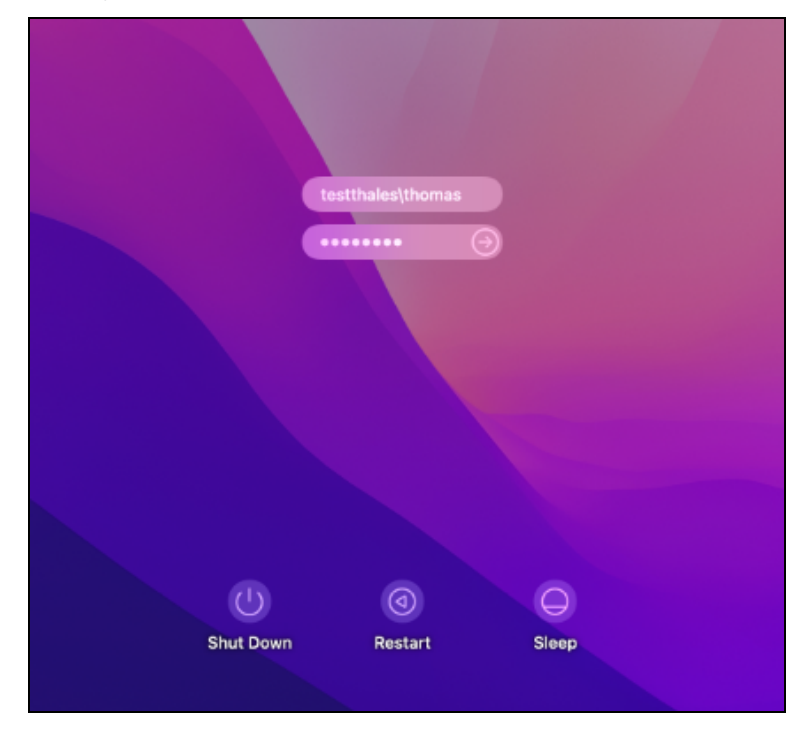

2. In the **Passcode** field, enter the SafeNet OTP and click **o** to complete the authentication.

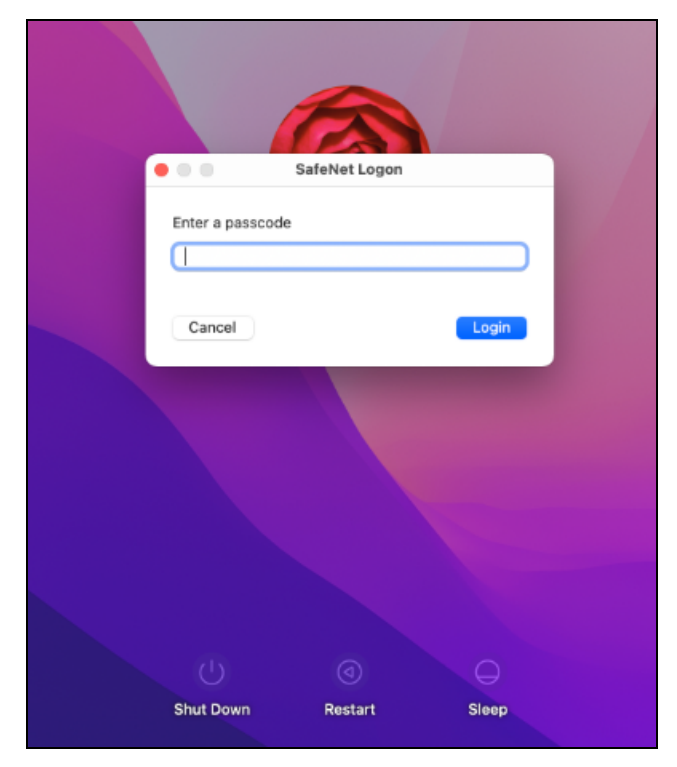